### SRR&ペア座り間違い時の JTOS 操作

座り間違いやボード間違いが起きたとき、4 人のプレイヤが誰もそのボードをプレイしていなかった 場合はプレイを続行して結果を成立させなければなりません。

SRR&ペアで起きた場合、その結果は、

- ・チーム戦では裏表でやっていないので反映できません。この結果できなくなった本来の対戦は人 為的調整スコアにします。
- ・ペア戦では起きたことを集計することが可能なため、やったボード結果はできるだけ反映させるべきです。

#### I JTOS 入力、報告方法

JTOS での入力方法と運営進行を次の9テーブルの例で説明する。

・ボードステイのマスターシート(SRRP09\_08S\_1、SRRP09\_08S\_2)を使用

・2nd セッション、ラウンド 4、5 番テーブルで、NS5・EW18 のところ、16 番ペアがラウンドを間違え て EW に座り、NS5・EW16 で 13 番ボードを開始してしまった。オークションの途中で 18 番ペア が到着して間違いに気づき、ディレクターが呼ばれた。

| S | RR      | &P      | air     | 9Т 3    | 8R(     | Bd      | Sta                  | y) 2    | 2nd     |  |
|---|---------|---------|---------|---------|---------|---------|----------------------|---------|---------|--|
| Г | 1-3     | 4-6     | 7–9     | 10-12   | 13-15   | 16-18   | 19-21                | 22-24   | 25-27   |  |
| 1 | 1)17-11 | 2)13-7  | 3)15-9  | 4)18-6  | 5) 2-14 | 6) 4-16 | 7) 3-10              | 8)12-5  | 9) 1- 8 |  |
| 2 | 1) 9-16 | 2)11-18 | 3) 7-14 | 4) 5-17 | 5)13-1  | 6)15-3  | 7) 6-12              | 8) 2-8  | 9) 4-10 |  |
| 3 | 1)12-18 | 2) 8-14 | 3)10-16 | 4)15-4  | 5)17-6  | 6)13-2  | 7) <del>11 - 5</del> | 0)7-1   | 9) 9- 3 |  |
| 4 | 1)15-10 | 2)17-12 | 3)13-8  | 4) 3-16 | 5) 5-18 | 6) 1-14 | 7) 9- 4              | 8) 6-11 | 9) 7- 2 |  |
| 5 | 1) 3-13 | 2) 6-15 | 3) 4-12 | 4) 1-10 | 5) 8-16 | 6) 7-5  | 7) 2-18              | 8)17-9  | 9)14-11 |  |
| 6 | 1) 5- 8 | 2) 2-10 | 3)11-3  | 4)12-14 | 5)15-7  | 6)18-9  | 7)17-1               | 8) 4-13 | 9)16-6  |  |
| 7 | 1)14-4  | 2) 9-1  | 3) 2-17 | 4)13-11 | 5) 3-12 | 6) 6-8  | 7)16-7               | 8)10-18 | 9) 5-15 |  |
| 8 | 1) 7-6  | 2)16-5  | 3)18-1  | 4) 9-2  | 5)11-4  | 6)10-17 | 7) 8-15              | 8)14-3  | 9)12-13 |  |

|   | 10-12   | 13-15   | 16-18   |
|---|---------|---------|---------|
| 3 | 4)15-4  | 5)17-6  | 6)13-2  |
| 4 | 4) 3-16 | 5) 5-18 | 6) 1-14 |
| 5 | 4) 1-10 | 5) 8-16 | 6) 7-5  |

### 1. テーブル上での対応

・テーブルではプレイの続行を指示し、ディレクターはプレイ結果を記録する\*。

\*ブリッジメイトに入力させて JTOS 上で確認する、ピックアップに記録させる、など

・13番ボードが終了次第、

16番ペアには正しい4番テーブルへ移動させ正しい10-12番ボードをプレイさせる(間に合わずカットになればNS3・EW16=Av+-)。

NS5・EW18 で残り14-15 番ボードをプレイさせる。

・ラウンド 5、テーブル 5 では、NS8・EW16 だが 13 番ボードがプレイできないので、14-15 番ボ ードのみプレイさせる。 2. JTOS 入力(チーム戦結果集計)

JTOS のピックアップ入力で次の入力を行う。

| NS5•EW18                    | Jtos Section A-2 - 入力 |                    | Jbs Section A-2 - 入力                  | NS8•EW16                   |
|-----------------------------|-----------------------|--------------------|---------------------------------------|----------------------------|
| 13 番ボード                     |                       | 1`aL3w( <b>∩</b> ) | コマンド(C) ツール(T) ラウンド記録(R)<br>□ A B R ・ | 13 番ボード                    |
| $\rightarrow A_{\rm W} - +$ | Rd. 4 WHITE           | ты. 5              | Rd. 5 WHITE                           | $\rightarrow \Delta v + -$ |
|                             | Bd. N-S               | E-W<br>18 SET      | Bd. N-S E-1                           |                            |
|                             | Contract              | NS Score           | Contract NS Score                     |                            |
|                             |                       | ENT                |                                       |                            |
|                             | 14 3NE3               | -400 ENT           |                                       |                            |
|                             | 10 4804               | -420 ENT           |                                       |                            |
|                             | Close                 | Next (Ctrl+N)      | Close Next (CtrI+N)                   |                            |
|                             | 0/216  0R0            |                    | 0/216 000                             |                            |

\*間違えてプレイした2ペアがAv-、それによってプレイできなかったペアがAv+

3. プレイヤへの結果発表

すべてのプレイが終了した後、そのまま計算し結果を出す。これはチーム戦の結果は正しいが ペア戦の結果は正しくない(間違いボードの結果を入力していないため)ので、

①プライベートを配る際にペア戦の結果が少し変わること、

②後ほどペア戦順位は掲示する/ウェブにアップする、

などの説明をしておくとよい。

- 4. ペア戦結果の集計
  - ・ペア戦集計用に JTOS データをコピーする。

JTOS のウィンドウでフォルダ名を確認する

| .ttps JTOS - 18051380 (SRR&ペア | 7 フライトA 2018/05/13)                                                                                                    |                                                                                                    |
|-------------------------------|----------------------------------------------------------------------------------------------------|----------------------------------------------------------------------------------------------------|
| ファイル(F) 競技会データ(D)             | 競技者(E) ツール(T)                                                                                                    | リザルト(R) ヘルプ(H)                                                                                                    |
| □ □ □ □ Wiz<br>新規 新テ 既済       | SEALST E4 E> PG<br>Ent 一覧 E戻 E完 PG                                                                                                    | ◆ ◆ BM ◆ ♥ 通<br>PU スコア表示 Bridgemate TrvI 計算 報告                                                                                                    |
| ■S 競 この例では                    | 「18051380」                                                                                                    | ♥計算と出力(C)<br>値                                                                                                    |
| ● ●                           | <ul> <li>主催</li> <li>競技会コード</li> <li>競技会形式</li> <li>(作成者</li> <li>ディレクタ</li> <li>レイティング</li> <li>競技会日</li> <li>状態</li> <li>シード算定年月</li> <li>競技者番号</li> <li>スコアリング形式</li> <li>VPスケール</li> <li>フライト数</li> <li>全ペア数</li> </ul> | Te 日本 1997年2月11日<br>四谷ブリッジゼンター<br>SEC00118051380<br>SRR&ペア フライトA<br>SRR&Pair<br>Sectional<br>2018年5月13日(日)<br>Game<br>2018/03<br>請技会で不変<br>IMP->VP<br>2000 [3Bds]<br>1<br>18 |
| MemberData=2018/05            | 9.                                                                                                    |                                                                                                    |

「Alt+F4(Alt キーを押しながら F4 キー、以下同様)」(または JTOS 右上の×印をクリック)

で JTOS を閉じる

「Windows + E」でエクスプローラを開く

「C:¥JtosUser¥tnm」にある該当試合のフォルダをクリックして選択

| 理 • 🧊 開<        | 540            | ブラリに追加 マ   | 共有 ▼ | 書き込む | 新しいフォルダー                 |                 |     |   | 85 | • 🗇 |  |
|-----------------|----------------|------------|------|------|--------------------------|-----------------|-----|---|----|-----|--|
| 🎝 ミュージック        | *              | 名前         | *    |      | 更新日時<br>2017/03/13 10:05 | 種類<br>ノアカル ノオル… | サイズ |   |    |     |  |
|                 |                | 17021165   |      |      | 2017/12/11 10:30         | ファイル フォル        |     |   |    |     |  |
| Mindows (C-)    |                | 17021192   |      |      | 2017/12/22 17:35         | ファイル フォル…       |     |   |    |     |  |
|                 |                | 17021193   |      |      | 2017/05/15 16:03         | ファイル フォル        |     |   |    |     |  |
| ACBLSCOK        |                | 17021210   |      |      | 2017/05/15 16:03         | ファイル フォル        |     |   |    |     |  |
| acdata          |                | 17021265   |      |      | 2017/05/15 16:03         | ファイル フォル        |     |   |    |     |  |
| 🏨 bm2000        |                | 17052000   |      |      | 2017/09/21 12:35         | ファイル フォル        |     |   |    |     |  |
| BOS             | and the second | 17052001   |      |      | 2017/05/17 16:43         | ファイル フォル        |     |   |    |     |  |
| 🍌 Bridge Base O | nline          | 17032100   |      |      | 2017/03/17 10:47         | ファイルフォル         |     |   |    |     |  |
| 📕 Bridge Master | 2000           | 17070100   |      |      | 2018/04/16 10:42         | ファイルフォル         |     |   |    |     |  |
| 📕 dmpro         |                | 17080300   |      |      | 2017/08/03 15:16         | ファイルフォル         |     |   |    |     |  |
| 🎍 ehidenweb2    |                | 17080301   |      |      | 2017/08/03 15:19         | ファイル フォル        |     |   |    |     |  |
| 🕌 HAND          |                | 17090200   |      |      | 2018/06/04 15:27         | ファイルフォル         |     |   |    |     |  |
| 1 Intel         |                | 17092300   |      |      | 2017/09/21 15:50         | ファイルフォル         |     |   |    |     |  |
| icbl            |                | 17092301   |      |      |                          |                 |     |   |    |     |  |
| ITO53 4         |                | 3 17092302 |      | 確認   | いたフォノ                    | レダ名             |     |   |    |     |  |
| 1 Itosi Iser    |                | 17092303   |      |      |                          | · · ·           |     |   |    |     |  |
| Bridgemate      |                | 17100600   |      | カロ   | いカナス                     | し書くわ            | Z   |   |    |     |  |
| MasterCheel     | 8              | 17121100   |      | シッ   | 99900                    | こ月くな            | 5   |   |    |     |  |
| Master Sheer    | 3              | 17121101   |      |      | _                        |                 |     |   |    |     |  |
| I OLD           |                | 17121602   |      | _    | 2010/04/16 15:00         | 7-61 7-11       |     | • |    |     |  |
| PreEntry        |                | 18042100   |      |      | 2010/04/10 15:00         | ファイル フォル        |     |   |    |     |  |
| E Report        |                | 18051380   | -    |      | 2018/06/05 16:00         | 77410 7710      |     |   |    |     |  |
| 📕 Tnm           |                | 18052600   |      |      | 2018/05/26 18:51         | ファイルフォルー        |     |   |    |     |  |
| 🔒 Tnm_OLD       |                | 18052700   |      |      | 2018/05/25 17:24         | ファイル フォル        |     |   |    |     |  |
| 📙 TnmTempla     | te             | 18052701   |      |      | 2018/05/27 17:52         | ファイル フォル        |     |   |    |     |  |
| JUST            |                | 18052702   |      |      | 2018/05/25 16:45         | ファイルフォル         |     |   |    |     |  |
| MicroBridge12   | -              | 18052703   |      |      | 2018/05/27 17:58         | ファイル フォル        |     |   |    |     |  |

「Ctrl+C」(コピー) 「Ctrl+V」(貼り付け)

| 理 ・                                                                                                    | バニ追加 マ 共有 マ<br>第 1/021103<br>1/7021193<br>1/7021193<br>1/702193<br>1/702193<br>1/702193<br>1/702195<br>1/702195<br>1/702100<br>1/702100<br>1/702000<br>1/707000<br>1/707000<br>1/707000<br>1/7080000<br>1/708000<br>1/708000<br>1/70800<br>1/708000<br>1/708000<br>1/708000<br>1/708 | 書き込む                             | 新しいフォルダー<br>更新日時<br><i>GULY</i> 12/21130.30<br>2017/05/1516:03<br>2017/05/1516:03<br>2017/05/1516:03<br>2017/05/1516:03<br>2017/05/1716:43<br>2017/05/1716:43<br>2018/04/1610:42<br>2018/04/1610:42 | 程気<br>ファイル フォル<br>ファイル フォル<br>ファイル フォル<br>ファイル フォル<br>ファイル フォル<br>ファイル フォル<br>ファイル フォル<br>ファイル フォル<br>ファイル フォル | サイズ |  | • [ |  |
|----------------------------------------------------------------------------------------------------|----------------------------------------------------------------------------------------------------|----------------------------------|----------------------------------------------------------------------------------------------------|----------------------------------------------------------------------------------------------------|-----|--|-----|--|
|                                                                                                    | I/021103           17021192           17021193           17021210           17022255           17052000           17052000           17052100           17070101           17080301           17080301                                                                                                    |                                  | 更新日時<br>2017/12/11 10.30<br>2017/12/22 17:35<br>2017/05/15 16:03<br>2017/05/15 16:03<br>2017/05/15 16:03<br>2017/05/17 16:03<br>2017/05/17 16:43<br>2017/05/17 16:43<br>2018/04/16 10:42            | 理類<br>ファイル フォル<br>ファイル フォル<br>ファイル フォル<br>ファイル フォル<br>ファイル フォル<br>ファイル フォル<br>ファイル フォル<br>ファイル フォル<br>ファイル フォル | サイズ |  |     |  |
| コンピューター<br>Windows (C:)<br>ACBLSCOR<br>acdata<br>bm2000<br>BOS<br>Bridge Master 2000<br>Bridge Master 2000<br>dmpro<br>dmpro<br>dmpro<br>Halvn                                                                                                    | 17021192<br>17021192<br>17021193<br>1702120<br>17021265<br>17052000<br>17052000<br>17052100<br>1705010<br>17070100<br>17070101<br>17080300                                                                                                    |                                  | 2017/12/11 10.30<br>2017/12/22 17:35<br>2017/05/15 16:03<br>2017/05/15 16:03<br>2017/05/15 16:03<br>2017/05/17 16:43<br>2017/05/17 16:47<br>2018/04/16 14:31<br>2018/04/16 10:42                    | ファイル フォル<br>ファイル フォル<br>ファイル フォル<br>ファイル フォル<br>ファイル フォル<br>ファイル フォル<br>ファイル フォル<br>ファイル フォル<br>ファイル フォル       |     |  |     |  |
| コンピューター                                                                                                    | 17021192<br>17021193<br>17021210<br>1702120<br>17022001<br>17052001<br>17052100<br>17070100<br>17070101<br>17080300<br>17080301                                                                                                    |                                  | 2017/12/22 17:35<br>2017/05/15 16:03<br>2017/05/15 16:03<br>2017/05/15 16:03<br>2017/09/21 12:35<br>2017/05/17 16:43<br>2017/05/17 16:47<br>2018/04/16 14:31<br>2018/04/16 10:42                    | ファイル フォル<br>ファイル フォル<br>ファイル フォル<br>ファイル フォル<br>ファイル フォル<br>ファイル フォル<br>ファイル フォル<br>ファイル フォル                   |     |  |     |  |
| Windows (C:) ACBLSCOR ACBLSCOR Cadata Brazono BOS BOS BOS Bridge Base Online Bridge Master 2000 Gmpro Chidneweb2 HaND                                                                                                    | 17021193<br>17021210<br>17021265<br>17052000<br>17052100<br>17052100<br>17070100<br>17070101<br>17070101<br>17080300                                                                                                    |                                  | 2017/05/15 16:03<br>2017/05/15 16:03<br>2017/05/15 16:03<br>2017/09/21 12:35<br>2017/05/17 16:43<br>2017/05/17 16:47<br>2018/04/16 14:31<br>2018/04/16 10:42                                        | ファイル フォル<br>ファイル フォル<br>ファイル フォル<br>ファイル フォル<br>ファイル フォル<br>ファイル フォル<br>ファイル フォル                               |     |  |     |  |
| ACBLSCOR<br>acdata<br>bm2000<br>Bridge Base Online<br>Bridge Master 2000<br>dmpro<br>dmpro<br>bddmweb2<br>HAND                                                                                                    | 17021210<br>17021265<br>17052000<br>17052001<br>17052100<br>17070100<br>17070101<br>17080300                                                                                                    |                                  | 2017/05/15 16:03<br>2017/05/15 16:03<br>2017/09/21 12:35<br>2017/05/17 16:43<br>2017/05/17 16:47<br>2018/04/16 14:31<br>2018/04/16 10:42                                                            | ファイル フォル…<br>ファイル フォル…<br>ファイル フォル…<br>ファイル フォル…<br>ファイル フォル…<br>ファイル フォル…                                     |     |  |     |  |
| a codata bm2000 br00 br00 br00 br00 br00 br00 br00                                                                                                    | 17021265<br>17052000<br>17052001<br>17052100<br>17070100<br>17070101<br>17080300<br>17080301                                                                                                    |                                  | 2017/05/15 16:03<br>2017/09/21 12:35<br>2017/05/17 16:43<br>2017/05/17 16:47<br>2018/04/16 14:31<br>2018/04/16 10:42                                                                                | ファイル フォル…<br>ファイル フォル…<br>ファイル フォル…<br>ファイル フォル…<br>ファイル フォル…                                                  |     |  |     |  |
| briz2000     briz2000     BOS     Bridge Base Online     Bridge Master 2000     dimpro     ehidenweb2     HaND                                                                                                    | 17052000<br>17052001<br>17052100<br>17070100<br>17070101<br>17080300<br>17080300                                                                                                    |                                  | 2017/09/21 12:35<br>2017/05/17 16:43<br>2017/05/17 16:47<br>2018/04/16 14:31<br>2018/04/16 10:42                                                                                                    | ファイル フォル…<br>ファイル フォル…<br>ファイル フォル…<br>ファイル フォル…                                                               |     |  |     |  |
| bm2000<br>BOS<br>Bridge Base Online<br>Bridge Master 2000<br>dmpro<br>ehidenweb2<br>HAND                                                                                                    | 17052001<br>17052100<br>17070100<br>17070101<br>17080300<br>17080301                                                                                                    |                                  | 2017/05/17 16:43<br>2017/05/17 16:47<br>2018/04/16 14:31<br>2018/04/16 10:42                                                                                                    | ファイル フォル…<br>ファイル フォル…<br>ファイル フォル…                                                                            |     |  |     |  |
| BOS<br>Bridge Base Online<br>Bridge Master 2000<br>dmpro<br>hidenweb2                                                                                                    | 17052100<br>17070100<br>17070101<br>17080300<br>17080301                                                                                                    |                                  | 2017/05/17 16:47<br>2018/04/16 14:31<br>2018/04/16 10:42                                                                                                    | ファイル フォル<br>ファイル フォル                                                                                           |     |  |     |  |
| Bridge Base Online Bridge Master 2000 Control Control Contro Contro Contro Control Control Control Control Co | 17070100<br>17070101<br>17080300<br>17080301                                                                                                    |                                  | 2018/04/16 14:31<br>2018/04/16 10:42                                                                                                    | ノアイル ノオル                                                                                                    |     |  |     |  |
| Bridge Master 2000 dmpro chidenweb2 HAND                                                                                                    | 17080300<br>17080301                                                                                                    |                                  | 2018/04/16 10:42                                                                                                    |                                                                                                    |     |  |     |  |
| dmpro  hidenweb2  HAND                                                                                                    | 17080300                                                                                                    |                                  |                                                                                                    | ファイル フォル…                                                                                                    |     |  |     |  |
| ehidenweb2                                                                                                    | 1/080301                                                                                                    |                                  | 2017/08/03 15:16                                                                                                    | ファイル フォル                                                                                                    |     |  |     |  |
| HAND                                                                                                    | 17000300                                                                                                    | 1                                | 2017/08/03 15:19                                                                                                    | ファイル フォル                                                                                                    |     |  |     |  |
|                                                                                                    | 17090200                                                                                                    | [100                             | -                                                                                                    | ا <sup>0</sup> ما ا                                                                                            |     |  |     |  |
| Tatal                                                                                                    | 17092300                                                                                                    | 11805                            | 1380                                                                                                    |                                                                                                    |     |  |     |  |
| inter und                                                                                                    | 17092301                                                                                                    |                                  |                                                                                                    |                                                                                                    |     |  |     |  |
| JCDI                                                                                                    | 17092302                                                                                                    | という                              | 名前のフォ                                                                                                    | ルダが                                                                                                    |     |  |     |  |
| JTOS3_4                                                                                                    | 17100600                                                                                                    | <b>C</b> • <i>)</i> <sup>2</sup> | ы 119 - > > × 4                                                                                                    |                                                                                                    |     |  |     |  |
| ) JtosUser                                                                                                    | 17121100                                                                                                    | 4                                | - la -                                                                                                    |                                                                                                    |     |  |     |  |
| ] Bridgemate                                                                                                    | 17121101                                                                                                    | 王成さ                              | えし7こ                                                                                                    |                                                                                                    |     |  |     |  |
| MasterSheet                                                                                                    | 17121602                                                                                                    |                                  |                                                                                                    |                                                                                                    |     |  |     |  |
| OLD                                                                                                    | 18042100                                                                                                    |                                  | 2018/04/16 15:00                                                                                                    | ファイル フォル…                                                                                                    |     |  |     |  |
| PreEntry                                                                                                    | 18042101                                                                                                    |                                  | 2018/04/20 16:53                                                                                                    | ファイル フォル                                                                                                    |     |  |     |  |
| Report                                                                                                    | 18051380                                                                                                    |                                  | 2018/06/05 16:09                                                                                                    | ファイル フォル                                                                                                    |     |  |     |  |
| Tom                                                                                                    | 18051380 - コピー                                                                                                    |                                  | 2018/06/05 16:17                                                                                                    | ファイル フォル                                                                                                    |     |  |     |  |
|                                                                                                    | 18052600                                                                                                    |                                  | 2018/05/26 18:51                                                                                                    | ファイル フォル…                                                                                                    |     |  |     |  |
| Inm_OLD                                                                                                    | 18052700                                                                                                    |                                  | 2018/05/25 17:24                                                                                                    | ファイル フォル                                                                                                    |     |  |     |  |
| 📗 TnmTemplate                                                                                                    | 18052701                                                                                                    |                                  | 2018/05/27 17:52                                                                                                    | ファイル フォル                                                                                                    |     |  |     |  |
| JUST                                                                                                    | 18052702                                                                                                    |                                  | 2018/05/25 16:45                                                                                                    | ファイル フォル                                                                                                    |     |  |     |  |
| 퉬 MicroBridge12 🖕 🚦                                                                                                    | 18052703                                                                                                    |                                  | 2018/05/27 17:58                                                                                                    | ファイル フォル                                                                                                    |     |  |     |  |

・ペア戦結果の入力

JTOS でコピーしたデータを呼び出し、間違いボードに関する結果を実際にやったスコアに修 正する。

| ファイル(F)      | ソート順(S)               | オプション(0)                    |             |     |     |       |            |      |
|--------------|-----------------------|-----------------------------|-------------|-----|-----|-------|------------|------|
| <b>5</b>     |                       |                             |             |     |     |       |            |      |
| オルダ名         | 競技会日                  | 競技会名                        | 競技会形式       | Ses | Sec | Entry | 主催         | ステータ |
| 17021265     | 2017/02/12            | Yokohama Open Pairs         | Pair        | 2   | 5   | 112P  | JCBL       |      |
| 17052000     | 2017/05/20            | 全日本地域対抗選手権関東予選 フライトA KO 準決勝 | Team Series | 2   | 1   |       | JCBL       |      |
| 17052001     | 2017/05/20            | 全日本地域対抗選手権関東予選 フライトA KO 準決勝 | Team Series | 4   | 1   | 4T    | JCBL       |      |
| 17052100     | 2017/05/21            | 全日本地域対抗選手権関東予選 フライトA KO 決勝  | Team Series | 4   | 1   |       | JCBL       |      |
| 17070100     | 2017/07/01            | 藤山杯 フライトA                   | Team        | 4   | 1   | 14T   | JCBL       |      |
| 17070101     | 2017/07/01            | 藤山杯                         | Team        | 4   | 2   | 28T   | JCBL       |      |
| 17080301     | 2017/08/03            | srr4                        | SRR&Pair    | 2   | 1   |       | JCBL       |      |
| 17090200     | 2017/09/02            | SRR&ペア フライトB                | SRR&Pair    | 2   | 1   | 7T    | 四谷ブリッジセンター |      |
| 17092303     | 2017/09/23            | 高松宮記念杯 フライトBCDE 決勝          | Team Series | 2   | 1   | 12T   | JCBL       |      |
| 17092301     | 2017/09/23            | 高松宮記念杯 フライトBCDE 準決勝         | Team Series | 2   | 1   | 8T    | JCBL       |      |
| 17092300     | 2017/09/23            | 高松宮記念杯 フライトBCDE 準決勝         | Team Series | 2   | 1   | 8T    | JCBL       |      |
| 17092302     | 2017/09/23            | 高松宮記念杯 フライトBCDE 決勝          | Team Series | 2   | 1   | 12T   | JCBL       |      |
| 17100600     | 2017/10/06            | 13T総当たりテスト                  | STF Pair    | 2   | 1   | 1P    | JCBL       |      |
| 17121100     | 2017/12/11            | BMtest                      | Team Series | 1   | 1   |       | JCBL       |      |
| 17121101     | 2017/12/11            | BMtest                      | Pair        | 1   | 1   | 4P    | JCBL       |      |
| 17121602     | 2017/12/16            | 後期日本リーグⅡ部                   | Team Series | 11  | 1   | 12T   | JCBL       |      |
| 18042100     | 2018/04/21            | 前期日本リーグI部                   | Team Series | 14  | 1   | 8T    | JCBL       |      |
| 18042101     | 2018/04/21            | 前期日本リーグⅡ部                   | Team Series | 11  | 1   | 12T   | JOBL       |      |
| 18051380     | 2018/05/13            | SRR& NP 7511A               | SRR&Pair    | 2   | 1   | 9T    | 四谷ブリッジセンター |      |
| 18051380 - 🗆 | ළ <u>~ 2018/05/13</u> | SRR&ペア フライトA                | SRR&Pair    | 2   | 1   | 9T    | 四谷ブリッジセンター |      |
| 18052600     | 2018/05/26            | # 나카 곳;??                   | Dair        | 2   | 2   | 42P   | JCBL       |      |
| 18052701     | 2018/                 | ┛ 同じ封合のデータが 9 へにわ           | てので         | 2   | 1   | 28P   | JCBL       |      |
| 18052703     | 2018/05/27            | 同じ試合のアータがなうにな               | 2000        | 2   | 3   | 61P   | JCBL       |      |
|              |                       | 「ール・カナナ明ノ                   |             |     |     |       |            |      |

実際にやった対戦を強制入力するため、

- [A] チーム戦集計のときに入力した NS5・EW18、NS8・EW16 の Av+-を削除
- [B] 実際にやった結果(NS5・EW16)を強制入力
- [C] プレイ出来なかったペア(8、18)を組ませてAv++を強制入力
- [A] NS5・EW18、NS8・EW16 を削除

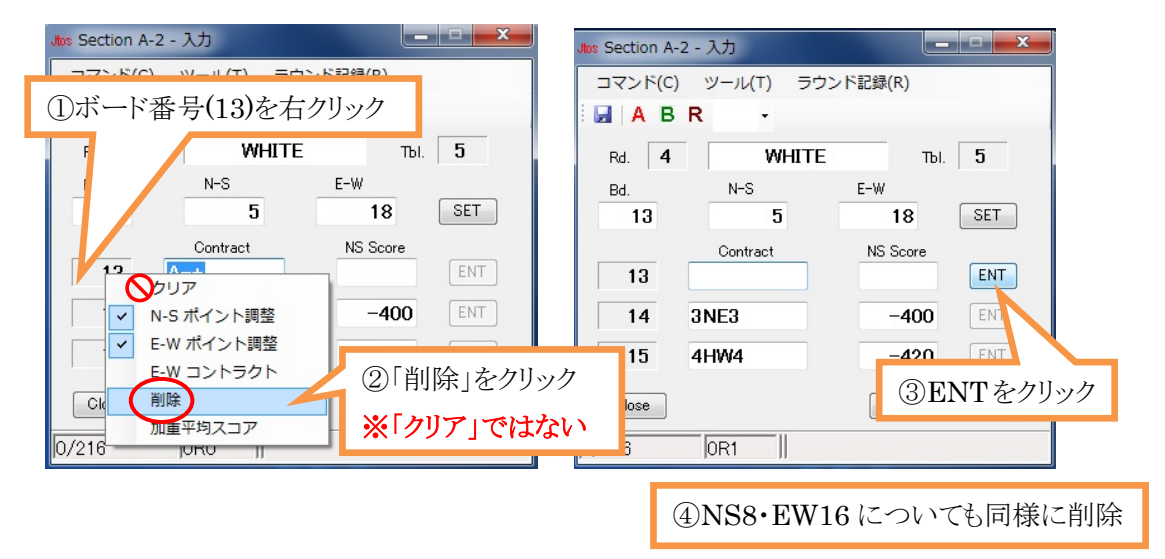

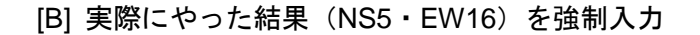

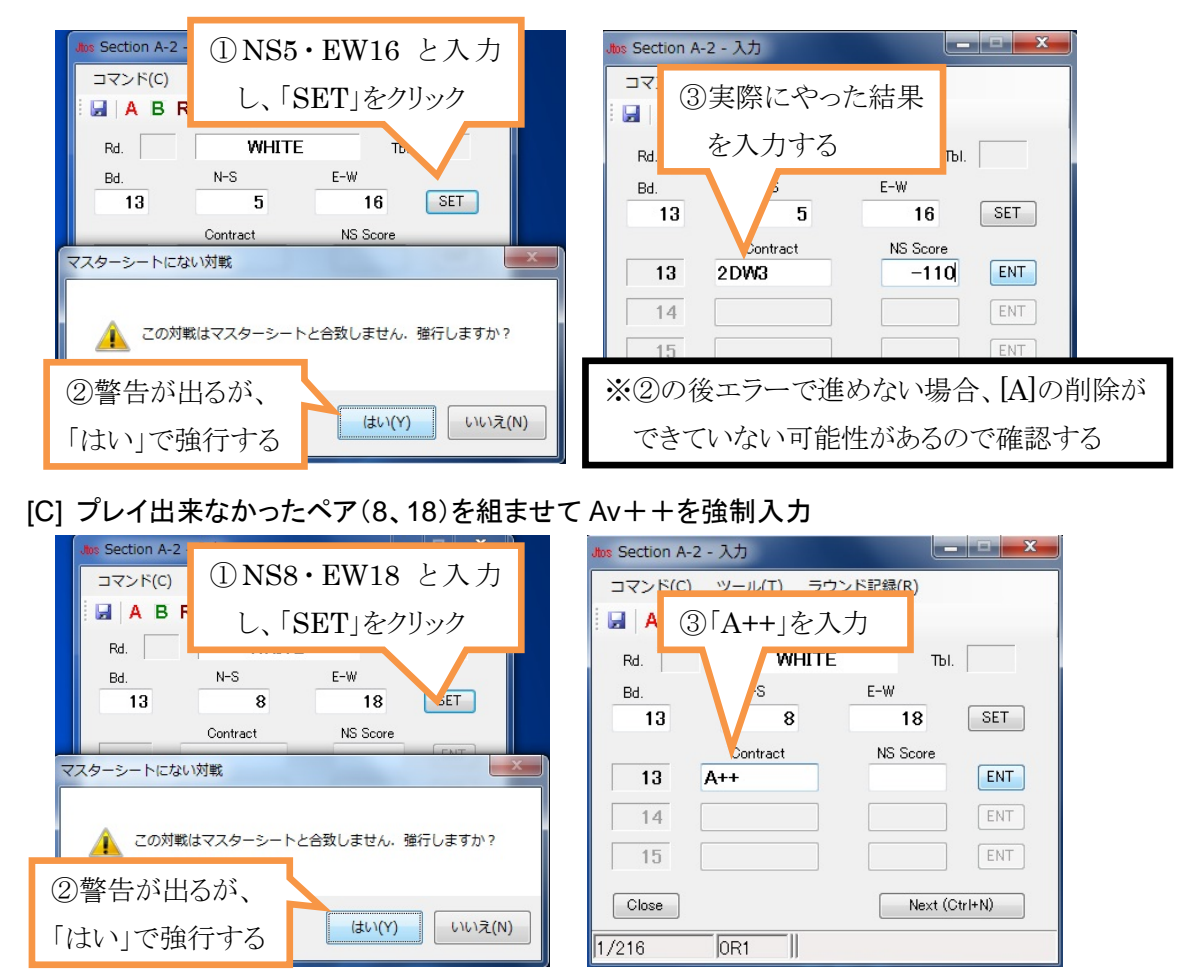

計算して結果を出す。以下のようにエラーが出るが、ペア戦の結果なので「OK」で進めて問題ない

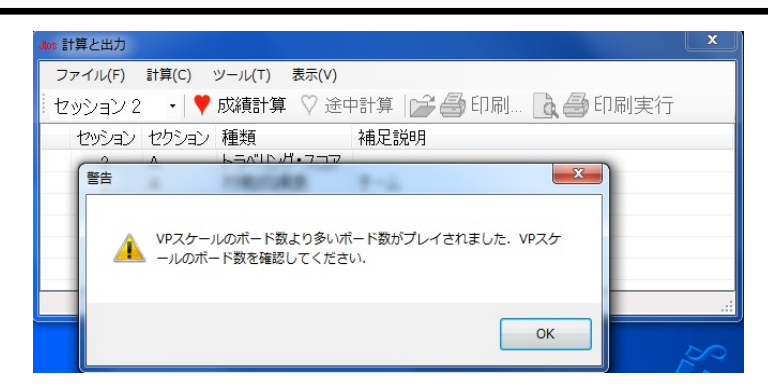

# 5. JCBL への報告

2. 4. それぞれで作成したデータ両方を報告する。通信欄に「チーム戦結果」「ペア戦結果」と 記入してから報告作成ボタンをクリックし、送信する。さらにJCBL宛にメール(info@jcbl.or.jp)ま たは FAX(03-3357-7444)で試合(センター名、日時、フライト)と座り間違いがあった旨報告す る。

## II 1つの JTOS ファイルにする方法

ウェブへのアップなどの理由で1つのファイルにする場合、以下のように行う。この場合、JCBLへの報告はこれで作成したファイルの報告だけでよい。

- ・I-2. で作成したチーム戦結果を印刷しておく。(競技者番号順にすると良い)
- ・I-4. で作成したペア戦結果の JTOS データを開き、チーム戦の VP を直接修正する。

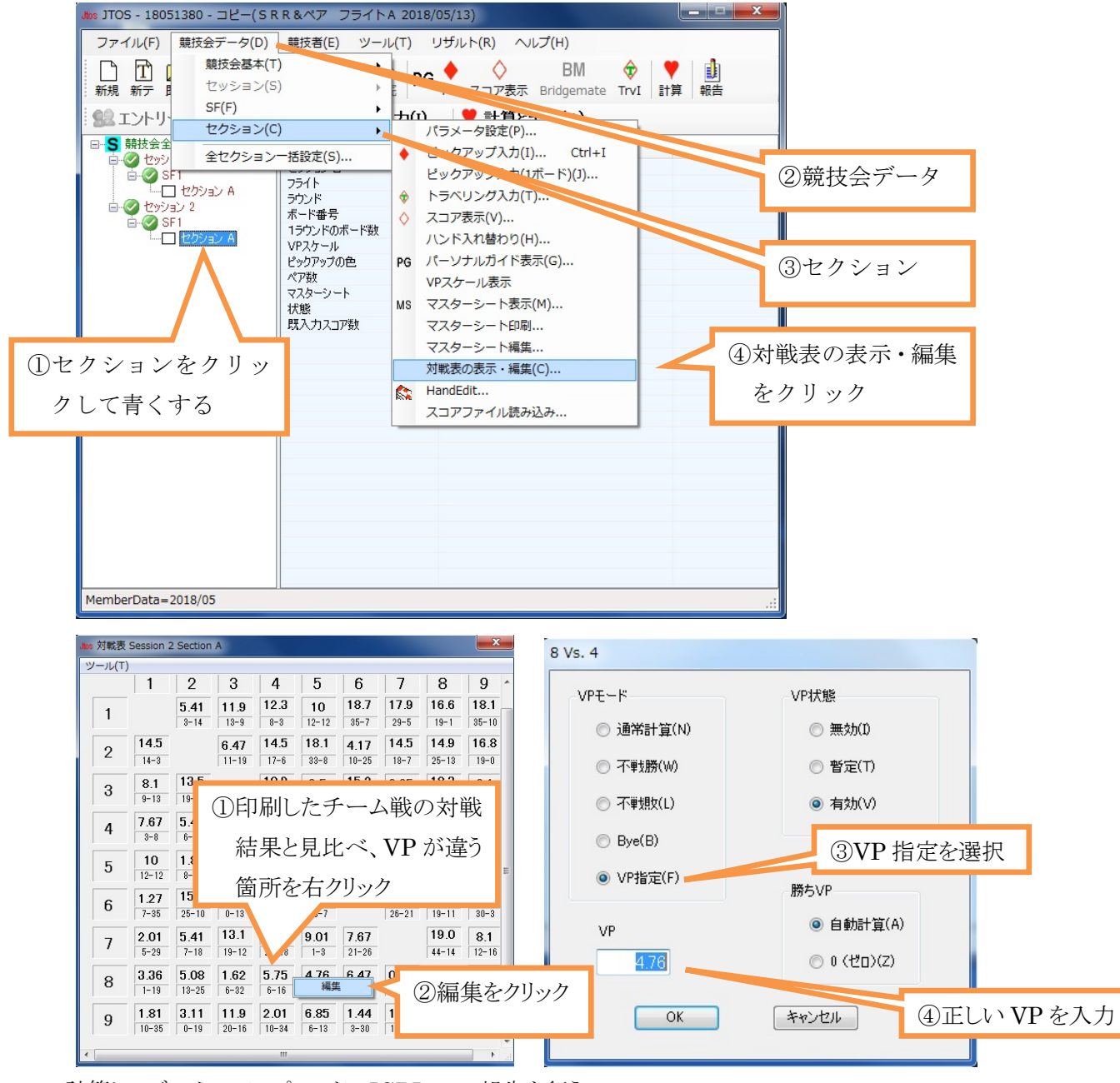

・計算し、データのアップロード、JCBLへの報告を行う。